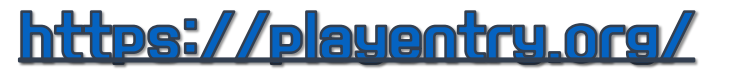

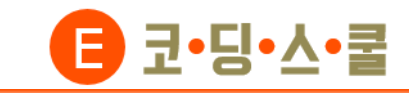

# E-센서보드 엔트리 연결하기 (유선연결)

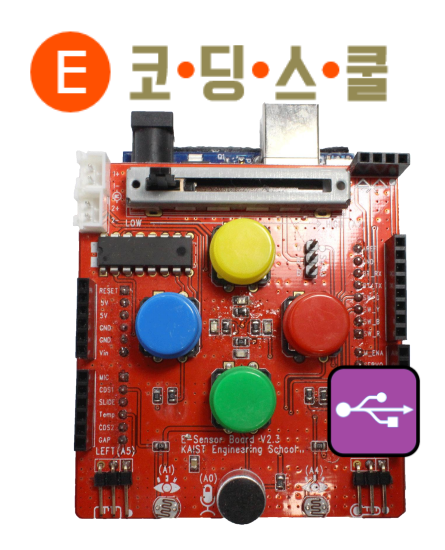

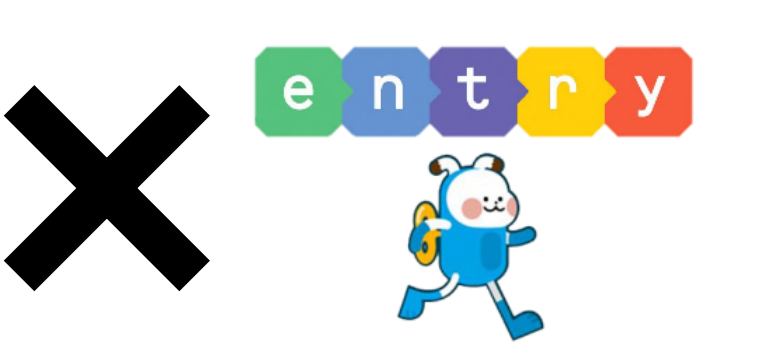

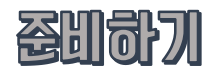

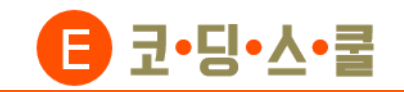

#### • 준비물 살펴보기

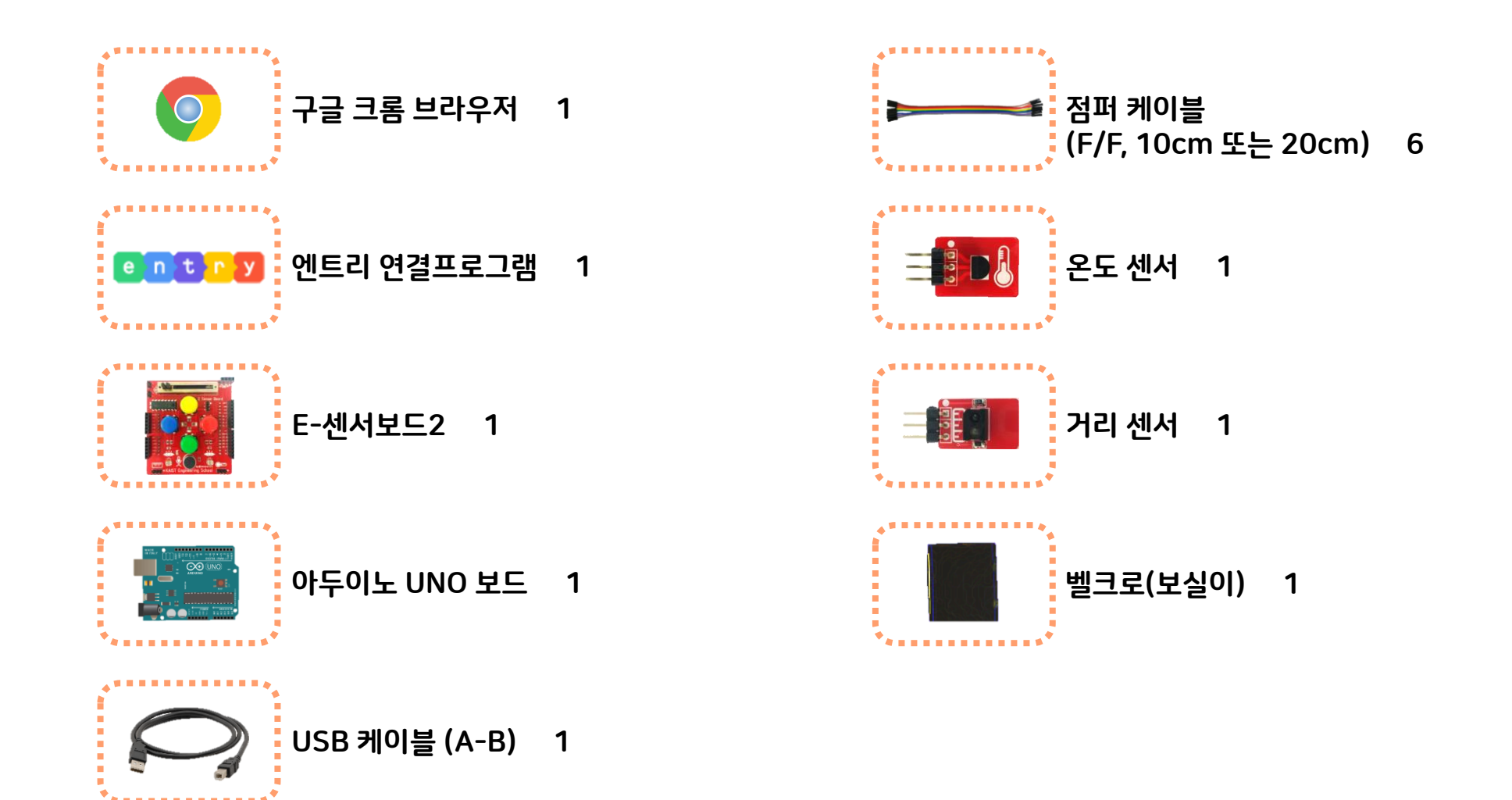

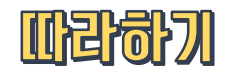

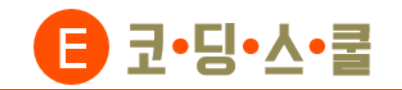

 센서보드와 아두이노를 준비합니다. 아두이노 쉴드는 아두이노 보드 위에 쌓아 올려 성능을 확장시키기 위한 하드웨어를 말합니다.

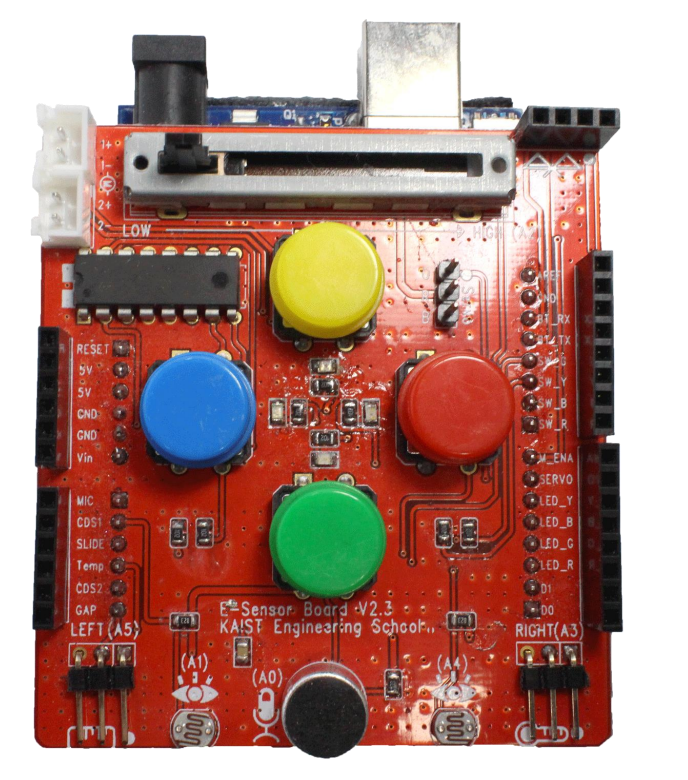

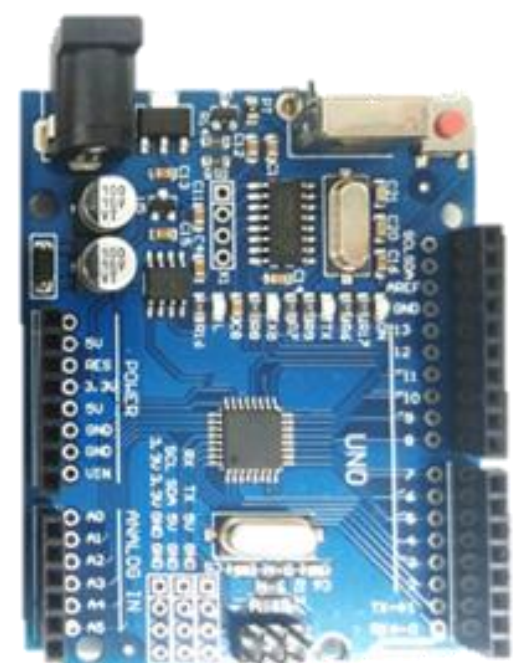

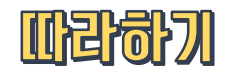

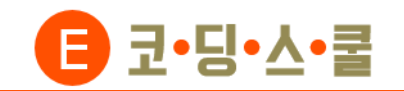

② 벨크로(사각, 보실이)를 아두이노 바닥에 붙여줍니다. 아두이노의 바닥 아랫부분의 중앙에 있는 핀에 손이 닿아 쇼트가 나는 것을 방지하기 위해 아랫부분이 충분히 가려지도록 붙여야 합니다.

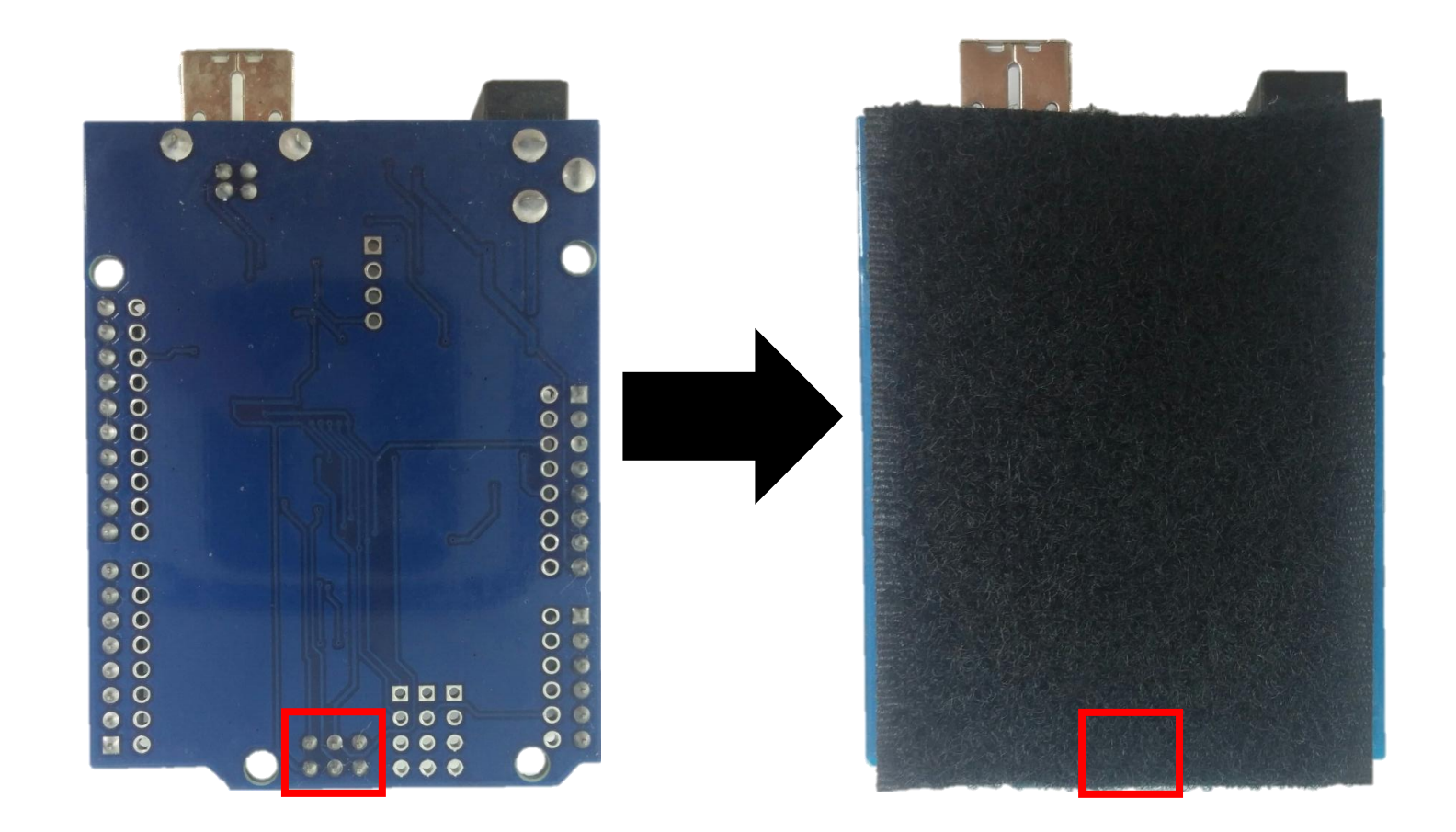

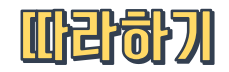

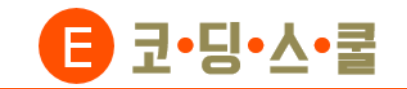

③ 센서보드의 핀을 아두이노 보드 위에 사진처럼 빨간색 쪽부터 맞춰 끼웁니다.

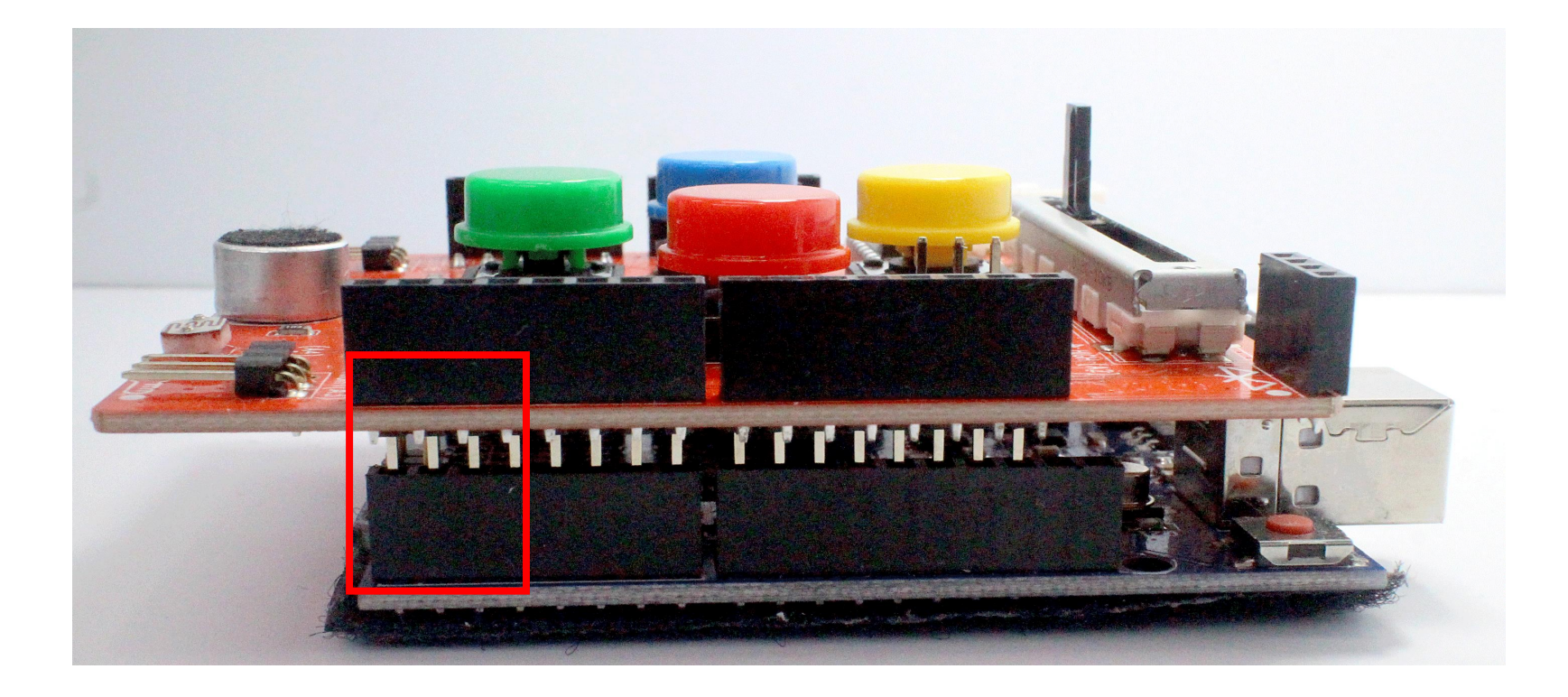

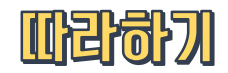

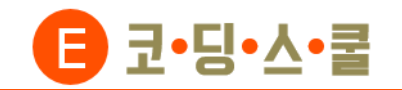

④ 컴퓨터에 USB케이블을 꽂고 반대편은 센서보드의 아래 부분을 손으로 잡아 센서가 가려지지 않은 상태에서 아두이노와 연결합니다.

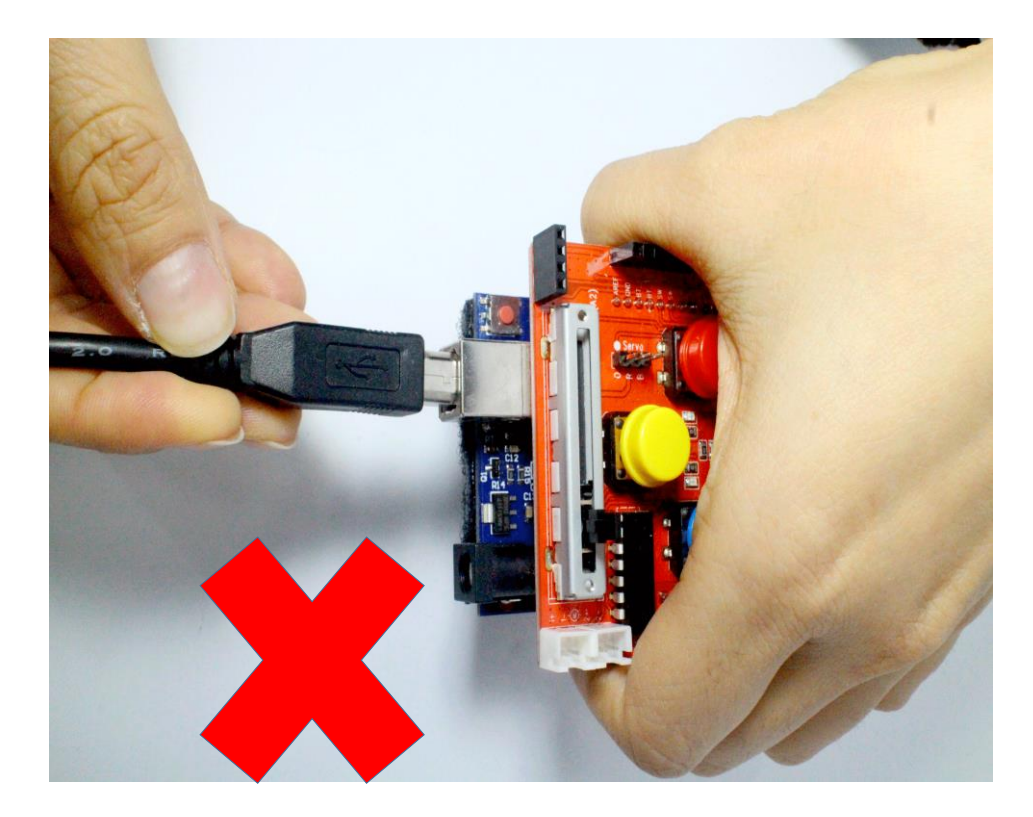

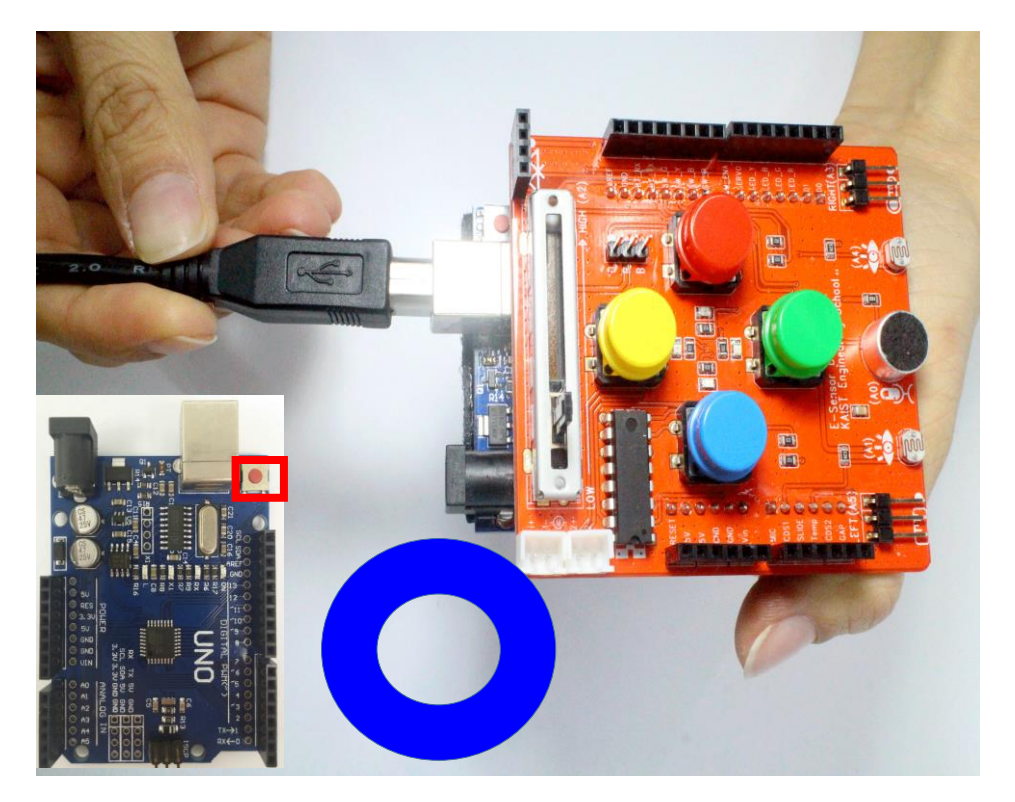

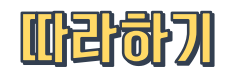

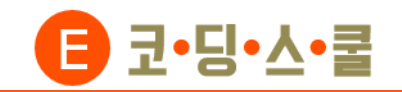

- ⑤ 점퍼케이블(F/F)을 이용해 센서보드 하단에 있는 확장포트 2군데에 온도 센서와, 거리 센서를 연결 합니다.
  - 반드시 센서보드의 확장포트에 있는 흰색 점과 센서에 있는 흰색 점이 같은 방향을 향하도록 연결합니다.

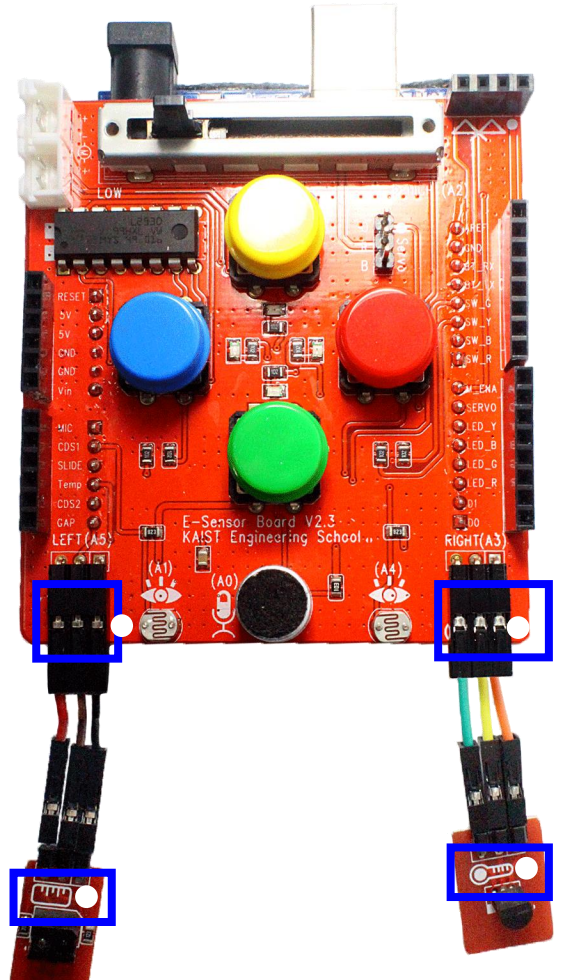

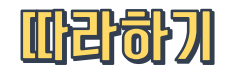

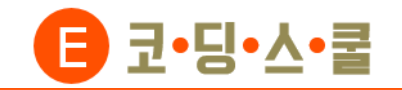

#### 2. 엔트리 회원가입하기

① 구글 Chrome으로 <u>http://playentry.org/</u> 입력하여 엔트리 사이트에 접속합니다.

(엔트리 온라인으로 연결할 시 Chrome 브라우저로 접속 하셔야만 하드웨어 연결을 이용하실 수 있습니다.)

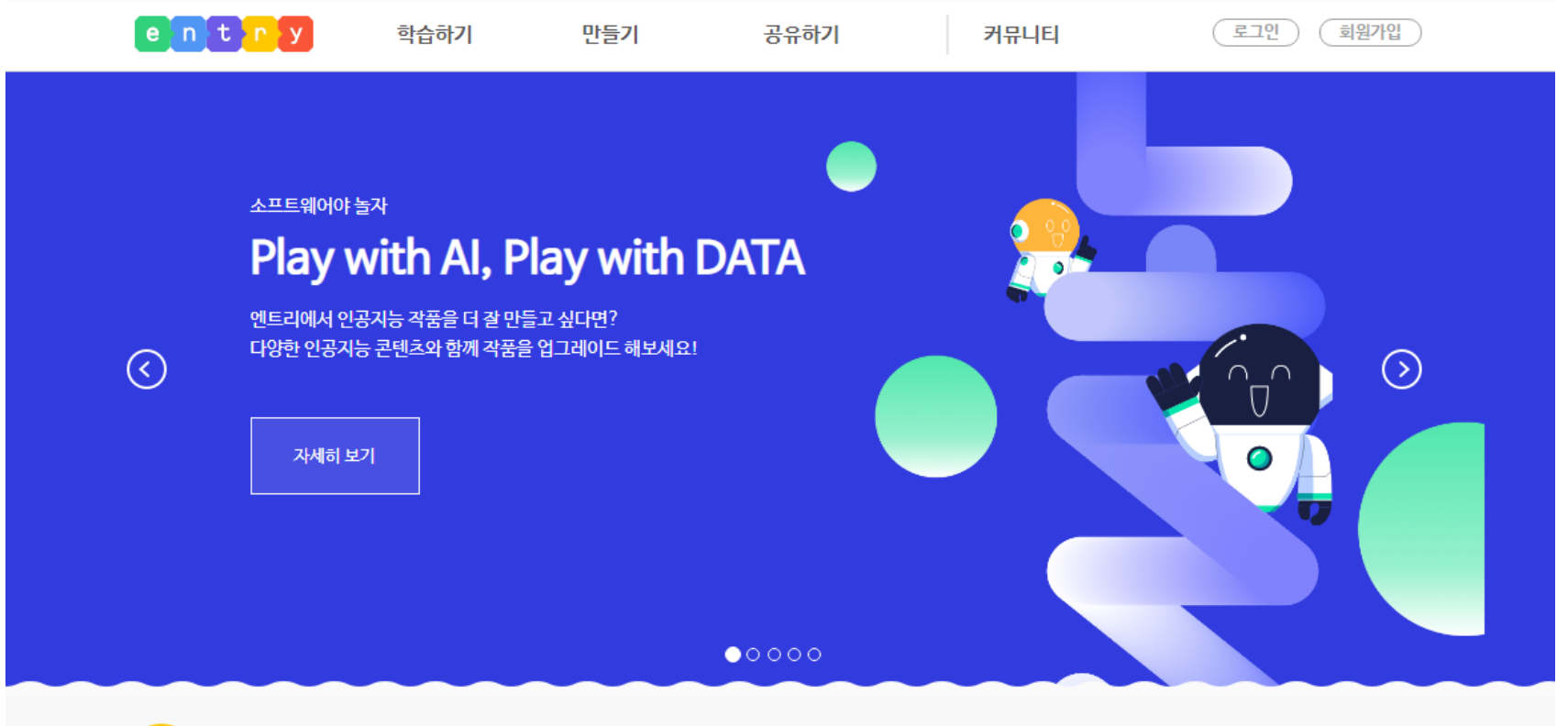

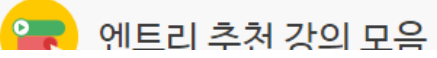

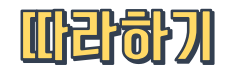

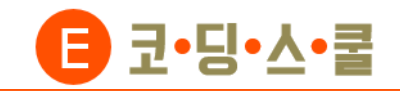

# 2. 엔트리 가입하기

② 자신이 만든 작품을 온라인으로 저장하기 위해서는 회원가입을 해야 합니다.

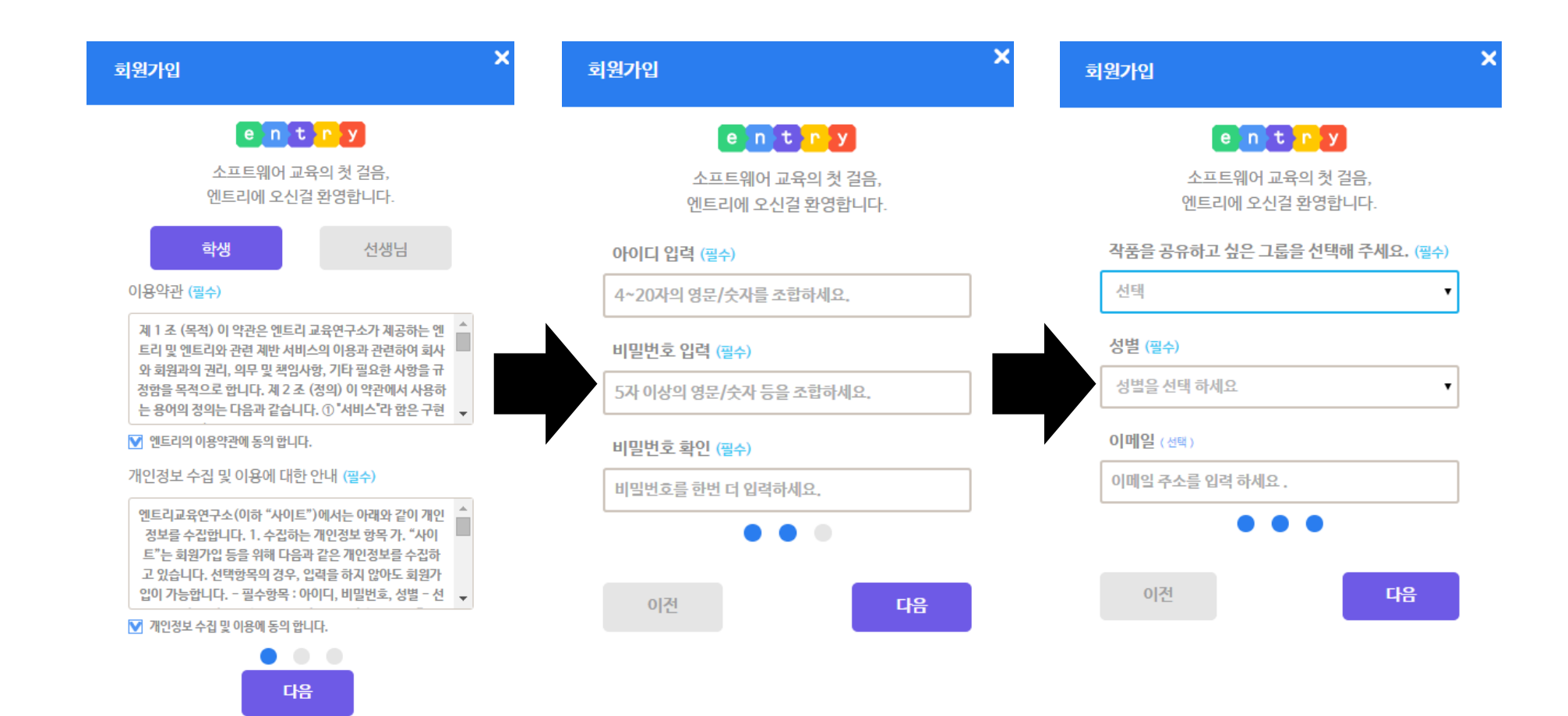

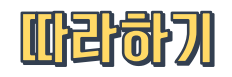

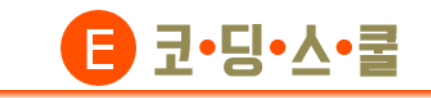

- 온라인으로 엔트리를 사용하기 위해선 (1)엔트리 하드웨어 프로그램을 먼저 설치해야 합니다. 엔트리 상단 메뉴에서 [다운로드]를 클릭합니다.
- (2) 페이지 하단에 있는 '엔트리 하드웨어 연결 프로그램'
  - 에서 본인 컴퓨터 사양에 맞는 것을 선택 후
  - 설치 프로그램을 다운로드 합니다.

| entry   | 학습하기     | 만들기                     | 공유하기    |
|---------|----------|-------------------------|---------|
|         |          |                         |         |
| 엔트리는?   | 엔트리 학습하기 | 작품 만들기                  | 작품 공유하기 |
| 자주하는 질문 | 교과서 학습하기 | 교과용 만들기 🚇               |         |
| 다운로드    | 교육자료     | 오픈 강의 만들 <mark>기</mark> |         |
|         | 오픈강의     | 학급 만들기                  |         |

) 엔트리 하드웨어 연결 프로그램 다운로드 온라인 )

하드웨어 연결 프로그램의 자세한 변경 사항은 아래 주소에서 확인 할 수 있습니다.

https://github.com/entrylabs/entry-hw/releases

엔트리 온라인 '작품 만들기'에서 하드웨어를 연결하여 엔트리를 이용하는 경우에만 별도로 설치가 필요합니다.

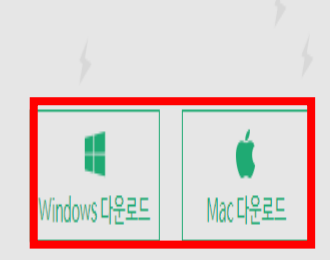

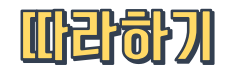

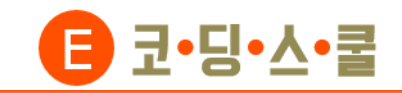

③ 다운받은 프로그램을 설치합니다.

④ 엔트리 홈페이지 화면 상단 메뉴에서

[만들기]→[작품만들기]로 들어갑니다.

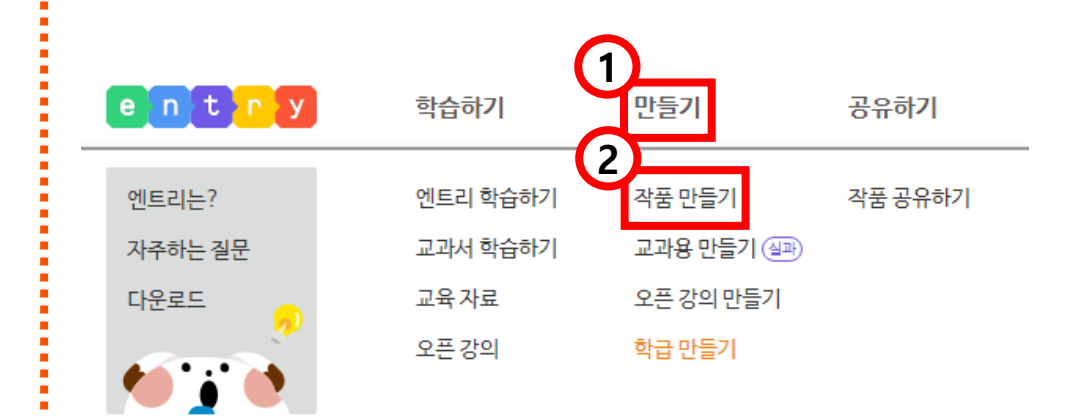

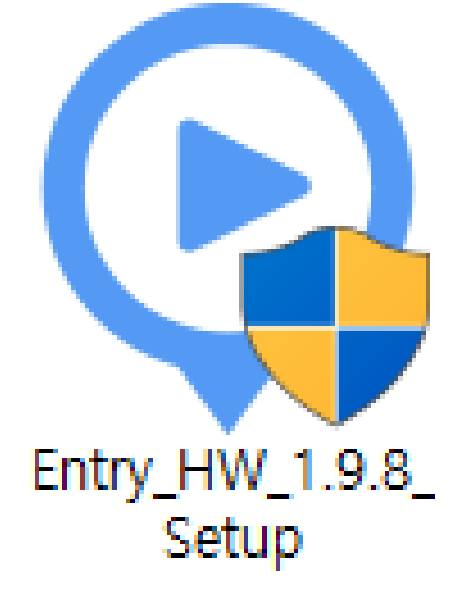

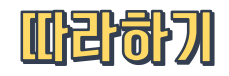

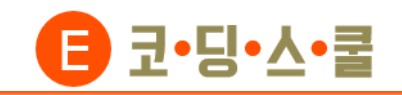

⑤ 블록 꾸러미 카테고리에서 [하드웨어] 선택→

[연결 프로그램 열기]를 클릭합니다.

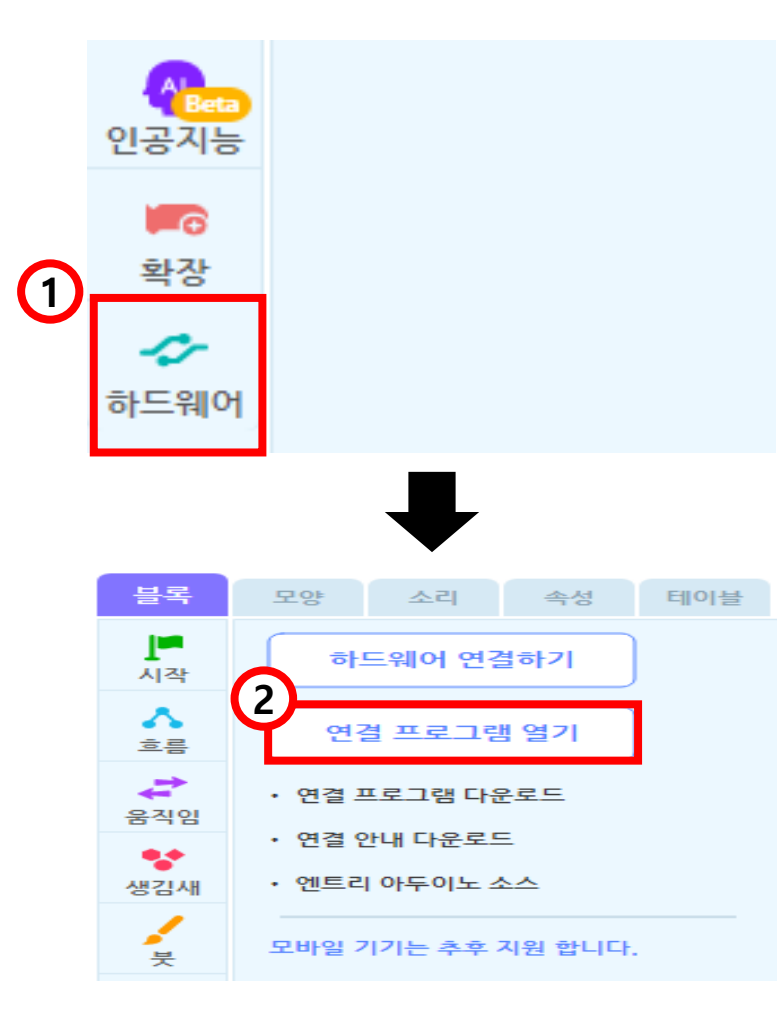

⑥ 다음과 같은 알림창이 뜨면 'Entry\_HW 열기'를 클릭합니다.

Entry\_HW을(를) 여시겠습니까?

https://playentry.org에서 이 애플리케이션을 열려고 합니다.

Entry\_HW 열기 취소

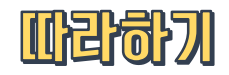

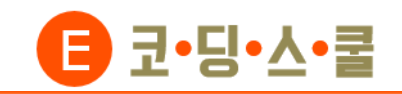

⑦ 엔트리 하드웨어 연결프로그램이 실행되면
 [E-센서보드(유선연결)]을 클릭합니다.

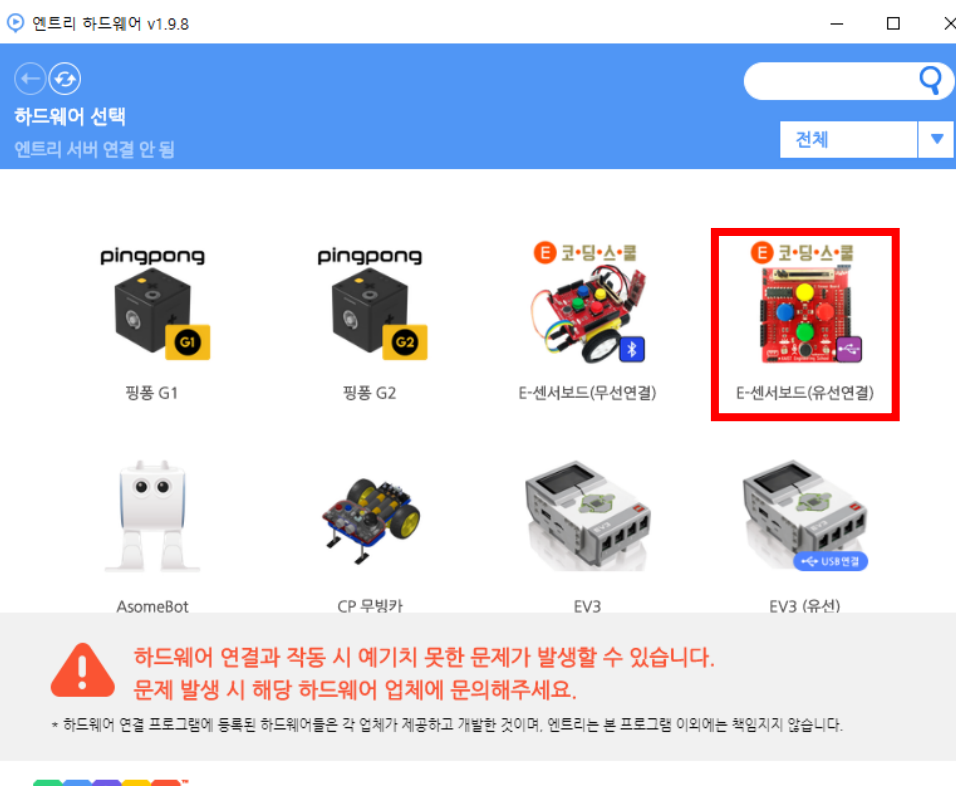

entry

오픈소스 라이선스 버전 정보

 ⑧ 컴퓨터와 아두이노를 연결하기 위한 드라이버를 먼저 설치해야 합니다.
 [아두이노 호환보드 드라이버]를 클릭합니다.
 (처음 한번만 설치하면 됩니다.)

| 안 엔트리 하드웨어 v1.9.8                                                                                                    | _                          |    | ×  |
|----------------------------------------------------------------------------------------------------|----------------------------|----|----|
| ↔ ↔ <th></th> <th></th> <th></th> |                            |    |    |
|                                                                                                    |                            |    |    |
| <ul> <li>☑ join@neweducation</li> <li>☑ http://www.neweducation</li> <li>☑ http://goo.gl/c</li> </ul>                                                                                                    | co.kr<br>I.co.kr<br>ISKsVi |    |    |
| 아두이노 호환보드 드라이버 센서/확장보드 유선 펌웨이                                                                                                    | 4                          |    |    |
| 블루투스 동글 드라이버 센서/확장보드 무선 팜웨이                                                                                                    | н                          |    |    |
|                                                                                                    | 라이서스                       | 버저 | 정보 |

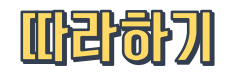

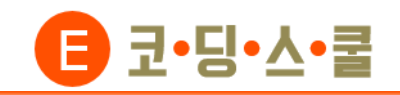

⑨ [INSTALL] 버튼을 누르면 드라이버가 설치됩니다.

"The drive is successfully Pre-installed in

advance!"라는 메시지가 나오면 '확인'을 클릭합니다

| 뤍 DriverSetup(X64)                                  | – 🗆 X                       |  |
|-----------------------------------------------------|-----------------------------|--|
| Device Driver I                                     | nstall / UnInstall          |  |
| Select INF                                          | CH341SER.INF ~              |  |
| 1 INSTALL                                           | WCH.CN<br> USB-SERIAL_CH340 |  |
| UNINSTALL                                           | 08/08/2014, 3.4.2014        |  |
| HELP                                                |                             |  |
|                                                     |                             |  |
|                                                     |                             |  |
| DriverSetup                                         | X                           |  |
| The drive is successfully Pre-installed in advance! |                             |  |
|                                                     | 2 확인                        |  |

'펌웨어를 선택해 주세요'라는 문구가 뜨면
 [센서/확장보드 유선 펌웨어]를 누르고 설치가
 완료될 때까지 기다립니다.

| ▶ 엔트리 하드웨어 v1.9.8                                          |                     |               |                                                                                                    | _                                                                                                    |    | $\times$ |
|------------------------------------------------------------|---------------------|---------------|----------------------------------------------------------------------------------------------------|----------------------------------------------------------------------------------------------------|----|----------|
| ← ④         → ●         → 드웨어 > 연결 대기         엔트리 서버 연결 안됨 | 하드웨어와 연결을           | 시도하고 있습니다. 펌워 | 어를 선택해 주세요.                                                                                                    |                                                                                                    |    |          |
| 아두이노 호<br>블루투스                                             | 환보드 드라이버<br>동글 드라이버 |               | <ul> <li>join@nev</li> <li>http://www.nev</li> <li>http:</li> <li>10</li> <li>10</li></ul> | veducation.co.kr<br>veducation.co.kr<br>://goo.gl/qSKsVi<br>소 홈<br>로<br>로<br>순<br>로<br>문<br>선 펌웨어<br>라 |    |          |
| entry                                                      |                     |               |                                                                                                    | 오픈소스 라이선스                                                                                              | 버전 | 정보       |

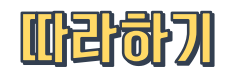

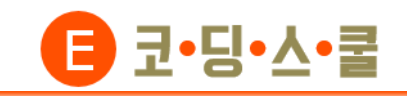

- ⑦ '연결 성공'과 '하드웨어가 업로드 되었습니다' 라는
   메시지가 나오면 연결이 완료된 것입니다.
   (연결프로그램은 센서보드를 연결하는 동안 그대로
  - 켜 두어야 합니다. 창을 끄지 마십시오)

| ♥ 엔트리 하드웨어 v1.9.8           |                   | -                                                                                                    |      | Х  |
|-----------------------------|-------------------|----------------------------------------------------------------------------------------------------|------|----|
| ↔ ④ 하드웨어 > 연결 성공 엔트리 서비 연결됨 | 하드웨어와 연결되었습니다.    |                                                                                                    |      |    |
|                             |                   |                                                                                                    |      |    |
|                             | ۵                 | <ul> <li>join@neweducation.co.kr</li> <li>http://www.neweducation.co.kr</li> <li>         b https://goo.gl/qSKsVi     </li> </ul> |      |    |
|                             | • • • • • • • • • | E 코·딩·스·콤                                                                                                    |      |    |
| 아두이노 호환보드 드라이백              | н                 | 센서/확장보드 유선 펌웨어                                                                                                    |      |    |
| 블루투스 동글 드라이버                |                   | 센서/확장보드 무선 펌웨어                                                                                                    |      |    |
| entry                       |                   | 오픈소스 라이선스                                                                                                    | 버전 경 | 형보 |

⑫ 하드웨어 블록이 나오면 연결이 완료된 것입니다.

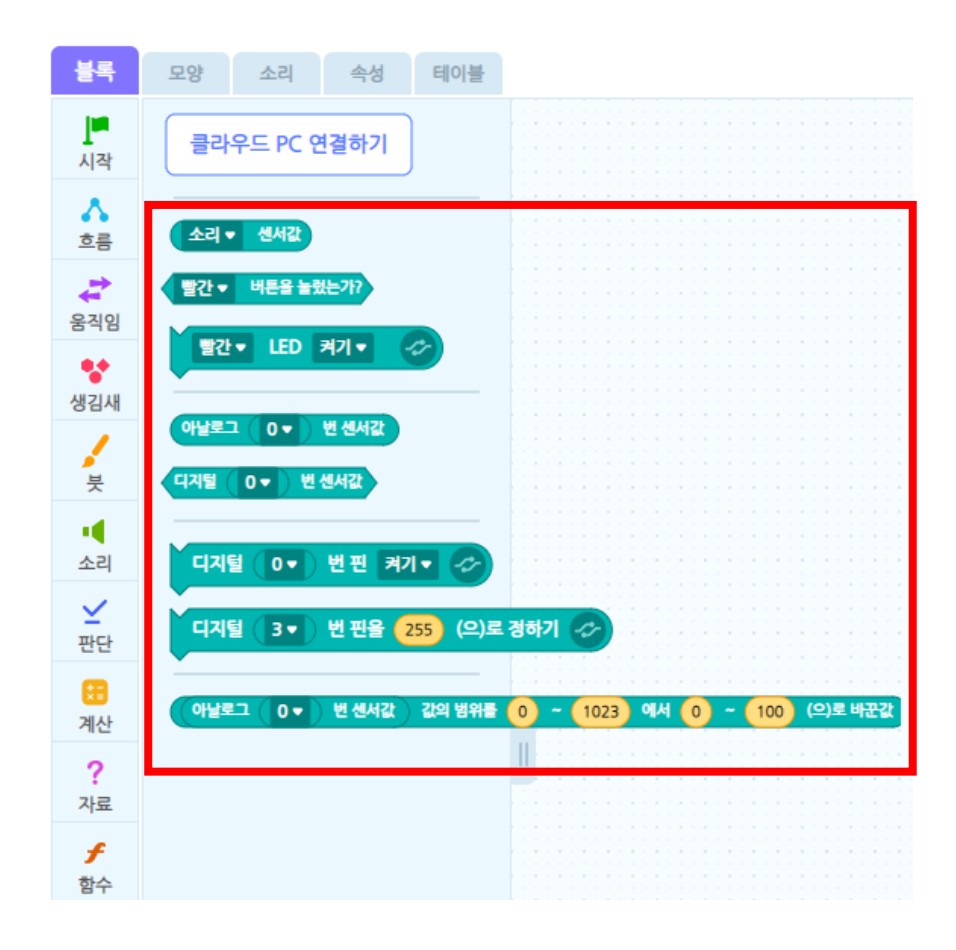

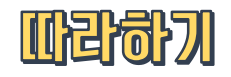

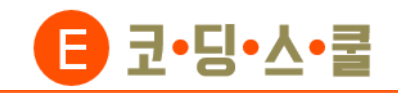

• 만약 하드웨어 연결이 성공했는데도 하드웨어 블록이 생성되지 않는다면, '하드웨어 연결하기' 버튼을 클릭합니다.

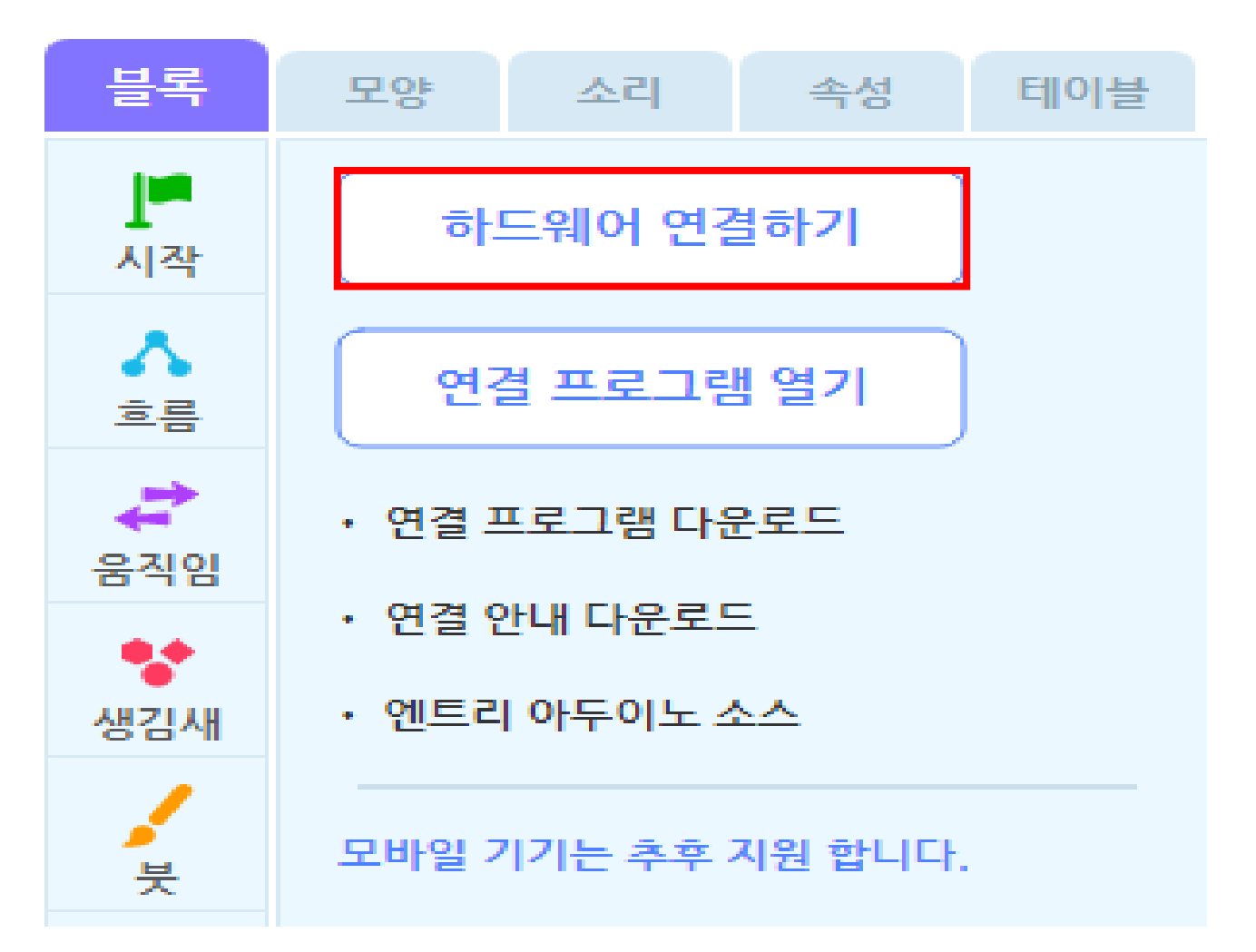

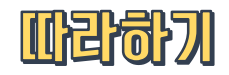

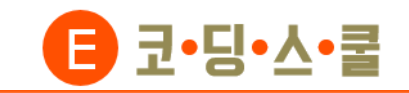

오프라인으로 엔트리를 사용하기 위해선 (1)엔트리 오프라인 프로그램을 먼저 설치해야 합니다. 엔트리 상단 메뉴에서 [다운로드]를 클릭합니다.

| entry   | 학습하기     | 만들기       | 공유하기    |
|---------|----------|-----------|---------|
| 엔트리는?   | 엔트리 학습하기 | 작품만들기     | 작품 공유하기 |
| 자주하는 질문 | 교과서 학습하기 | 교과용 만들기 🚇 |         |
| 다운로드    | 교육자료     | 오픈 강의 만들기 |         |
|         | 오픈강의     | 학급 만들기    |         |

② 컴퓨터의 제어판-시스템 및 보안-시스템 에서

본인 컴퓨터의 시스템 종류를 확인합니다.

|                                                                                                    | 💆 시스템                                                                                                    |
|----------------------------------------------------------------------------------------------------|----------------------------------------------------------------------------------------------------|
| 템 및 보안 → 시스템                                                                                                    | ← → ▼ ↑ 🖳 > 제어판 > 시스템 및 보안                                                                               |
| 컴퓨터에 대한 기본 정보 보기                                                                                                    | 제어판 홈 컴퓨터어                                                                                               |
| Nindows 버전                                                                                                    | 💎 장치 관리자 Windows 번                                                                                       |
| Windows 10 Home                                                                                                    | 🗣 원격 설정 Window                                                                                           |
| © 2020 Microsoft Corporation. All rights reserved.                                                                                                    | 시스템 보호 © 2020                                                                                            |
|                                                                                                    | 📢 고급 시스템 설정                                                                                              |
| 시스템                                                                                                    | 시스템                                                                                                    |
| 프로세서: Intel(R) Core(TM) i3-7100 CPU @ 3.90GHz 3.90 GHz                                                                                                    | 프로세/                                                                                                    |
| Windows 10 Home<br>© 2020 Microsoft Corporation. All rights reserved.<br>시스템<br>프로세서: Intel(R) Core(TM) i3-7100 CPU @ 3.90GHz 3.90 GHz<br>설치된 메모리(RAM): 8.00GB(7.88GB 사용 가능) | <ul> <li>원격 설정 Windov</li> <li>시스템 보호 © 2020</li> <li>고급 시스템 설정</li> <li>시스템<br/>프로세/<br/>설치된</li> </ul> |

64비트 운영 체제, x64 기반 프로세서

이 디스플레이에 사용할 수 있는 펜 또는 터치식 입력이 없습니다.

시스템 종류:

펜 및 터치:

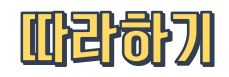

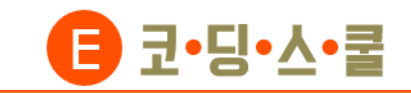

③ 페이지 하단에 있는 '엔트리 하드웨어 연결 프로그램'
 에서 본인 컴퓨터 사양에 맞는 것을 선택 후
 설치 프로그램을 다운로드 합니다.

④ 다운받은 프로그램을 설치합니다.

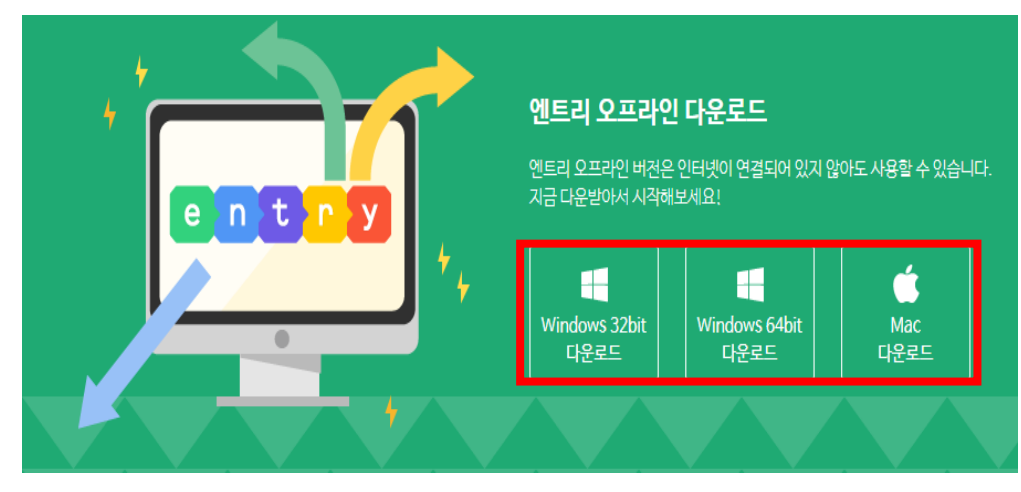

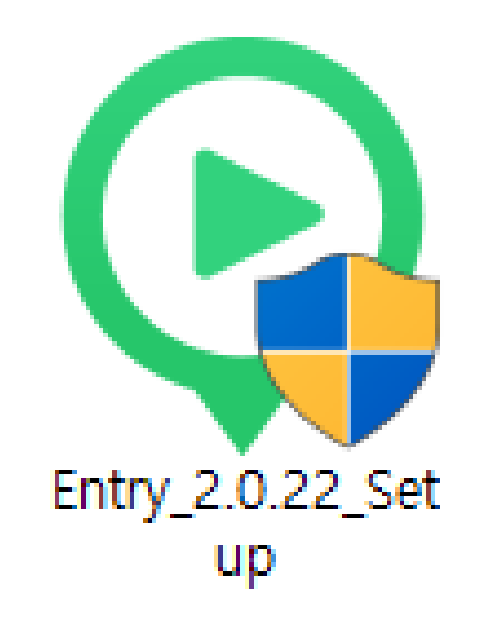

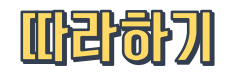

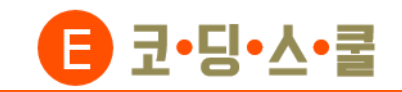

⑤ 설치 완료 후 엔트리 창이 뜨면 '기본형'을 선택한 후'확인'을 클릭합니다.

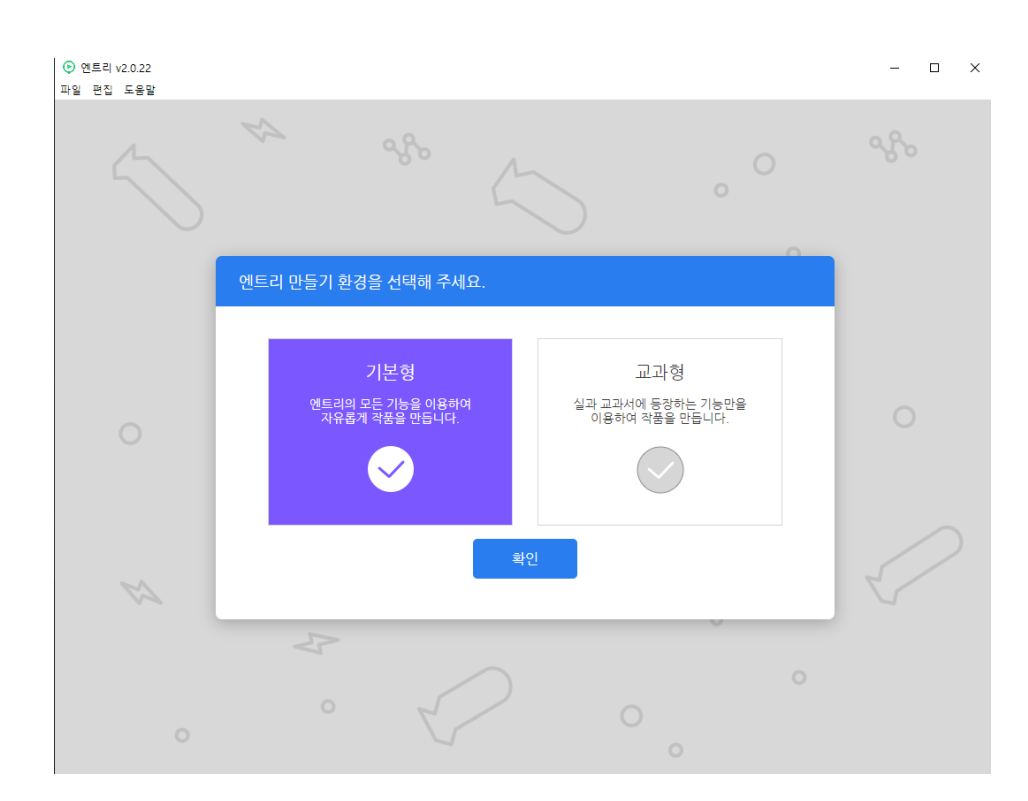

⑥ 블록 꾸러미 카테고리에서 [하드웨어] 선택→

[연결 프로그램 열기]를 클릭합니다.

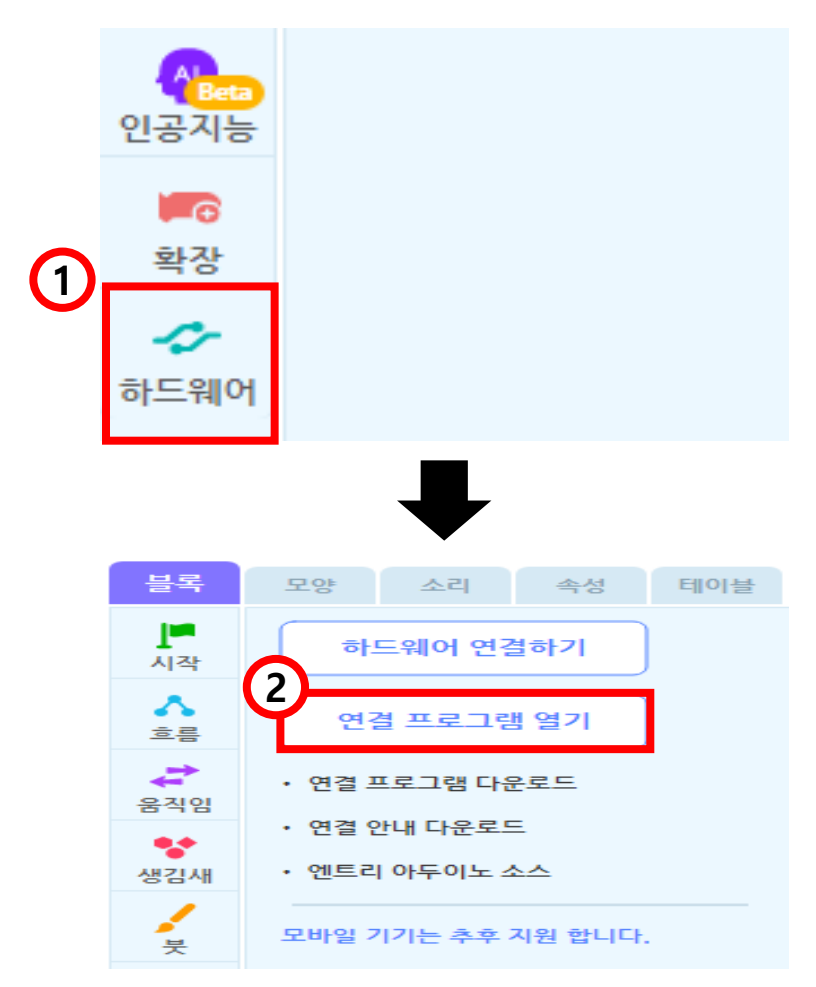

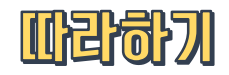

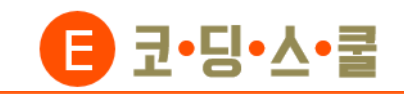

⑦ 엔트리 하드웨어 연결프로그램이 실행되면
 [E-센서 보드(유선연결)]을 클릭 합니다.

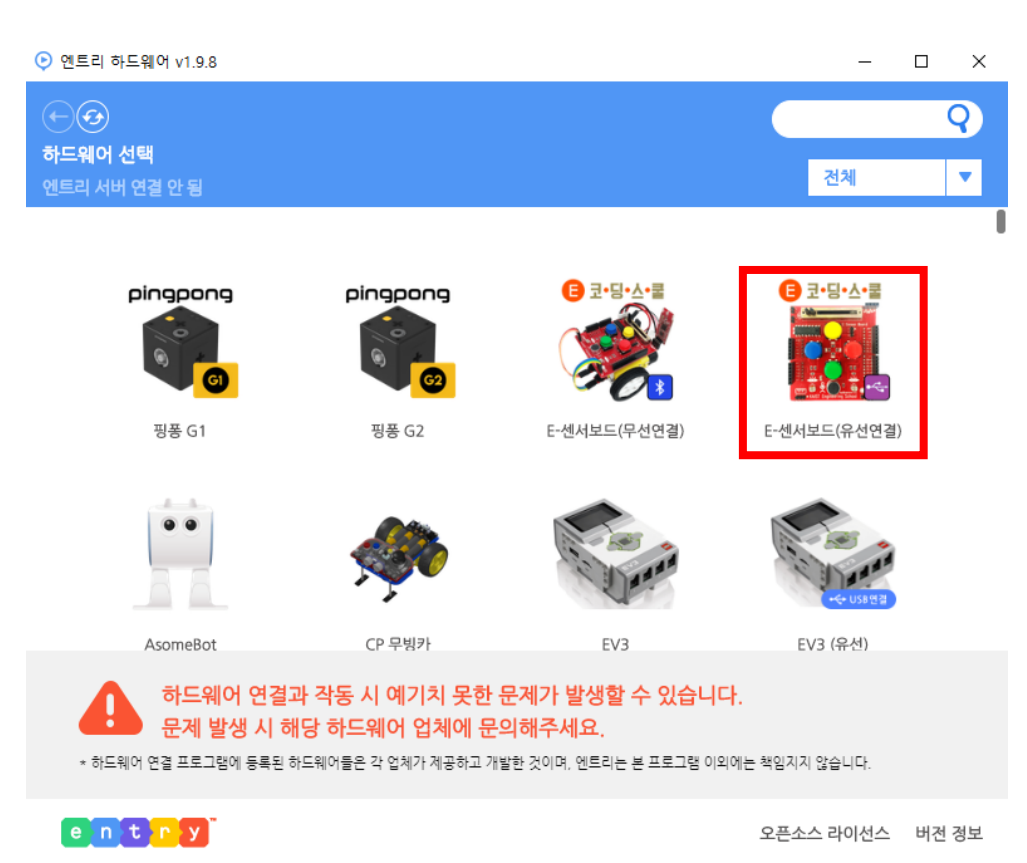

 ⑧ 컴퓨터와 아두이노를 연결하기 위한 드라이버를 먼저 설치해야 합니다.
 [아두이노 호환보드 드라이버]를 클릭합니다.
 (처음 한번만 설치하면 됩니다.)

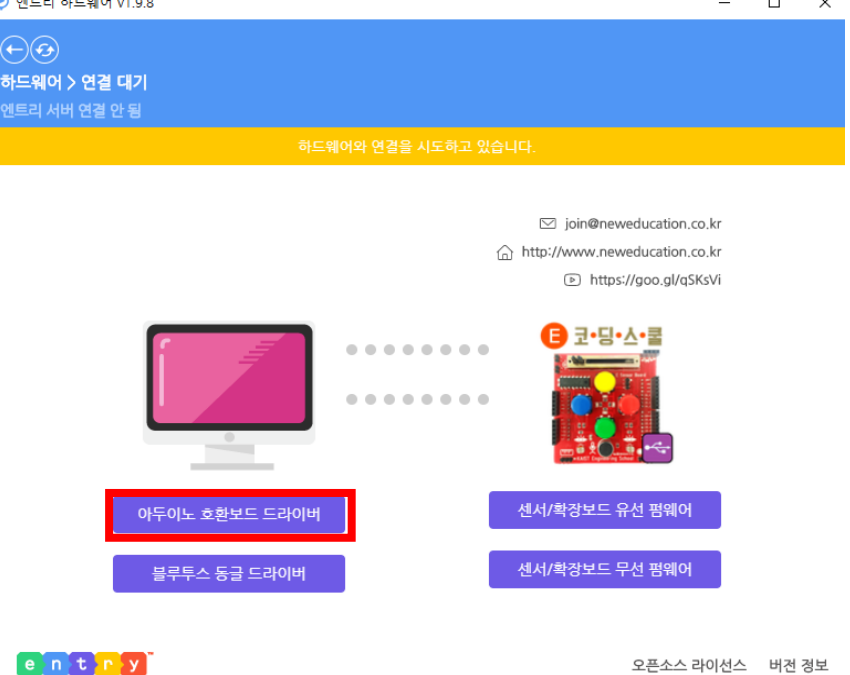

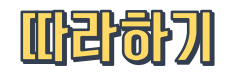

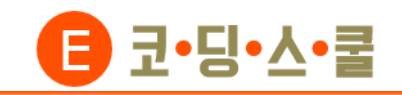

⑨ [INSTALL] 버튼을 누르면 드라이버가 설치됩니다.

"The drive is successfully Pre-installed in

advance!"라는 메시지가 나오면 '확인'을 클릭합니다

| 뤍 DriverSetup(X64)                                  | – 🗆 X                       |  |
|-----------------------------------------------------|-----------------------------|--|
| Device Driver I                                     | nstall / UnInstall          |  |
| Select INF                                          | CH341SER.INF ~              |  |
| 1 INSTALL                                           | WCH.CN<br> USB-SERIAL_CH340 |  |
| UNINSTALL                                           | 08/08/2014, 3.4.2014        |  |
| HELP                                                |                             |  |
|                                                     |                             |  |
|                                                     |                             |  |
| DriverSetup                                         | X                           |  |
| The drive is successfully Pre-installed in advance! |                             |  |
|                                                     | 2 확인                        |  |

'펌웨어를 선택해 주세요'라는 문구가 뜨면
 [센서/확장보드 유선 펌웨어]를 누르고 설치가
 완료될 때까지 기다립니다.

| ▶ 엔트리 하드웨어 v1.9.8                                                                                                    |                                                    | -                                               |      | $\times$ |
|----------------------------------------------------------------------------------------------------|----------------------------------------------------|-------------------------------------------------|------|----------|
| ↔ ↔ <th>헤어와 연결을 시도하고 있습니다. 펌웨어를 선택해 주세요.</th> <th></th> <th></th> <th></th> | 헤어와 연결을 시도하고 있습니다. 펌웨어를 선택해 주세요.                   |                                                 |      |          |
|                                                                                                    | ∑ join@newed<br>☆ http://www.newedu<br>♪ https://g | ucation.co.kr<br>ucation.co.kr<br>Joo.gl/qSKsVi |      |          |
|                                                                                                    |                                                    |                                                 |      |          |
| 아두이노 호환보드                                                                                                    | 드 드라이버 센서/확장보드 유선                                  | 펌웨어                                             |      |          |
| 블루투스 동글 드                                                                                                    | 드라이버 센서/확장보드 무선                                    | 펌웨어                                             |      |          |
| entry                                                                                                    | 2                                                  | 2픈소스 라이선스                                       | 버전 김 | 정보       |

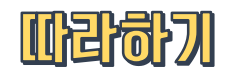

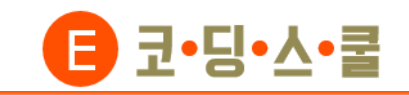

1 '연결 성공'과 '하드웨어가 업로드 되었습니다' 라는
 메시지가 나오면 연결이 완료된 것입니다.
 (연결프로그램은 센서보드를 연결하는 동안 그대로

켜 두어야 합니다. 창을 끄지 마십시오)

| ⊙ 엔트리 하드웨어 v1.9.8            |                | _                                                                                                    |    | ×  |
|------------------------------|----------------|----------------------------------------------------------------------------------------------------|----|----|
| (↔)⊙ 하드웨어 > 연결 성공 엔트리 서버 연결됨 | 하드웨어와 여결되었습니다. |                                                                                                    |    |    |
|                              |                |                                                                                                    |    |    |
|                              | ۵              | <ul> <li>join@neweducation.co.kr</li> <li>http://www.neweducation.co.kr</li> <li>https://goo.gl/qSKsVi</li> </ul> |    |    |
|                              |                | ☐ 코·딩·스·콜                                                                                                    |    |    |
| 아두이노 호환보드 드라이                | н              | 센서/확장보드 유선 펌웨어                                                                                                    |    |    |
| 블루투스 동글 드라이버                 |                | 센서/확장보드 무선 폄웨어                                                                                                    |    |    |
| entry                        |                | 오픈소스 라이선스                                                                                                    | 버전 | 경보 |

⑫ 하드웨어 블록이 나오면 연결이 완료된 것입니다.

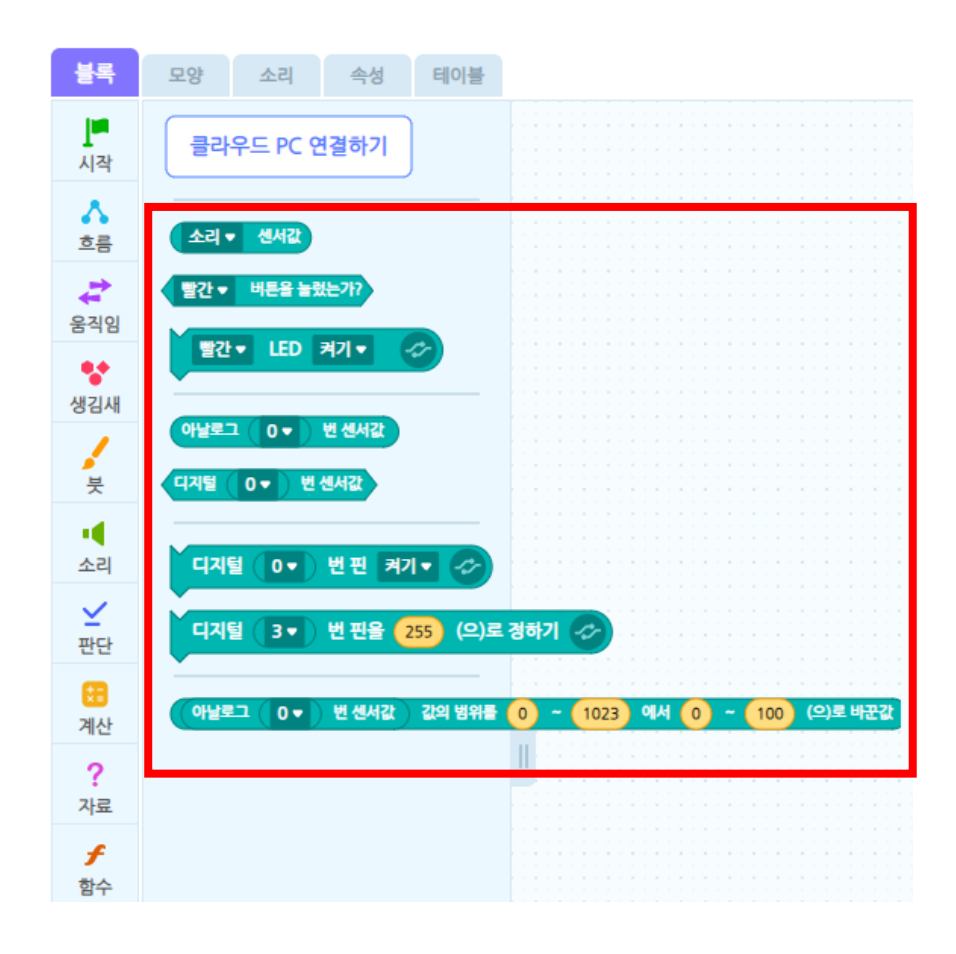

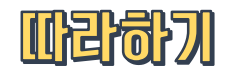

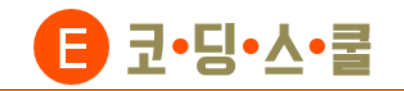

#### 5. E-센서보드2 아두이노 포트번호 안내

• 이제 엔트리와 센서보드의 연결이 끝났으니 블록을 이용하며 원하는 작품을 만들 수 있습니다.

센서보드에 있는 센서들이 연결되어 있는 아두이노 포트 번호는 다음과 같습니다.

| Analog 핀번호 | E-센서보드2       | 동작                                   |
|------------|---------------|--------------------------------------|
| 아날로그 0     | 소리            | 소리 세기가 클수록 증가 (0~1023)               |
| 아날로그 1     | 빛 감지(좌)       | 어두워지면 증가 (0~1023)                    |
| 아날로그 2     | 슬라이더          | 왼쪽은 0 오른쪽은 1023 (0~1023)             |
| 아날로그 3     | 온도(우) / 거리(우) | 따뜻해지면 증가 (0~1023) / 멀어지면 증가 (0~1023) |
| 아날로그 4     | 빛 감지(우)       | 어두워지면 증가 (0~1023)                    |
| 아날로그 5     | 온도(좌) / 거리(좌) | 따뜻해지면 증가 (0~1023) / 멀어지면 증가 (0~1023) |

| Digital 핀번호 | E-센서보드2             | 동작                                     |
|-------------|---------------------|----------------------------------------|
| 디지털 2       | LED(빨강)             | 출력: 꺼짐(0), 켜짐(1)                       |
| 디지털 3       | LED(초록) / 오른쪽 바퀴 전진 | 출력: 꺼짐(0), 켜짐(255) / DC 모터 (0~255)     |
| 디지털 4       | LED(파랑)             | 출력: 꺼짐(0), 켜짐(1)                       |
| 디지털 5       | LED(노랑)             | 출력: 꺼짐(0), 켜짐(1)                       |
| 디지털 6       | RC 모터               | 출력: 회전 (0~180)                         |
| 디지털 7       | DC 모터 ON/OFF        | 입력: 끄기(0), 켜기(1)                       |
| 디지털 8       | 버튼(빨강)              | 입력: 안 누름(0), 누름(1)                     |
| 디지털 9       | 버튼(파랑) / 오른쪽 바퀴 후진  | 입력: 안 누름(0), 누름(1) / 출력: DC 모터 (0~150) |
| 디지털 10      | 버튼(노랑) / 왼쪽 바퀴 후진   | 입력: 안 누름(0), 누름(1) / 출력: DC 모터 (0~150) |
| 디지털 11      | 버튼(초록) / 왼쪽 바퀴 전진   | 입력: 안 누름(0), 누름(1) / 출력: DC 모터 (0~150) |